### Multi Media Class Work 12-18-17

#### **Today's Objectives:**

By the end of the project students should be able to say:

- 1. I CAN create an account in Powtoon
- 2. I CAN create a new Powtoon using a Template
- 3. I CAN change text and swap an image to represent myself

#### Directions for today's assignment:

- Before anything, Sign in to your school Gmail account
- Then Go to the following website: <u>https://www.powtoon.com/home/</u>

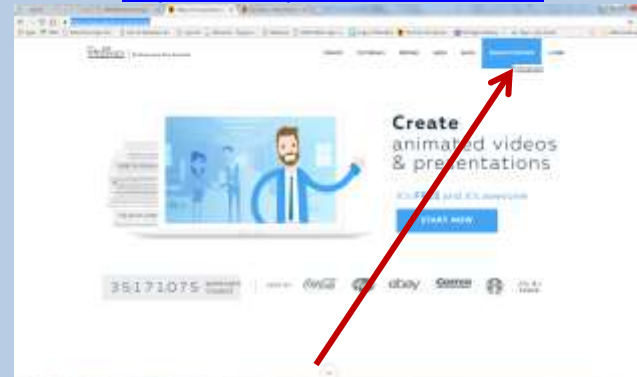

1. Click Sign up for Free

## 2. Click Sign up with Google

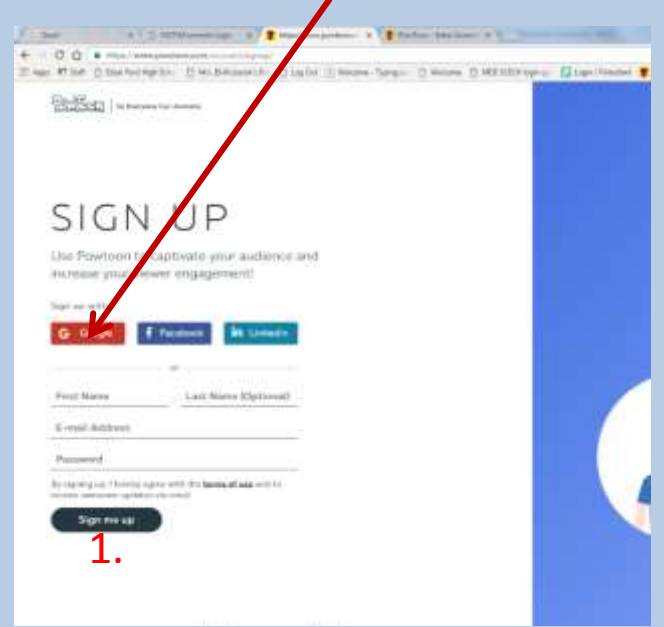

2. Click on the middle option 4edu

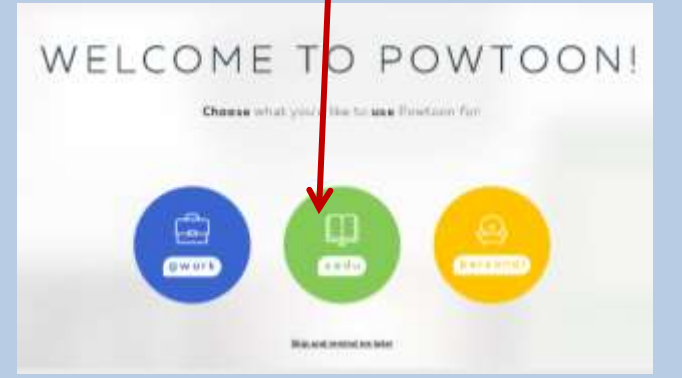

3. Click on Customize a popular *template* 

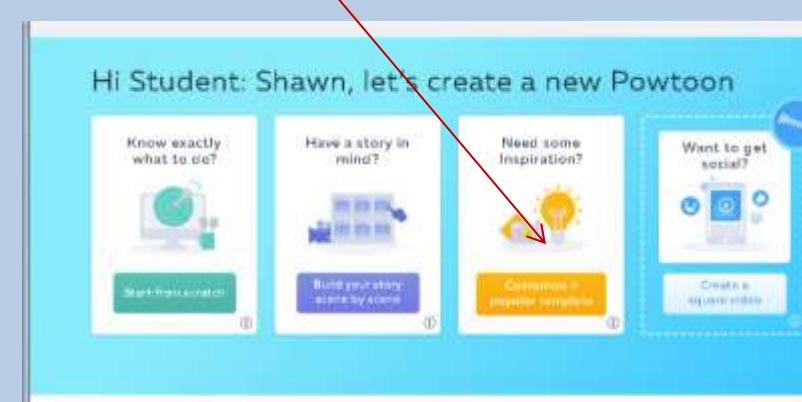

4. Click the Student category

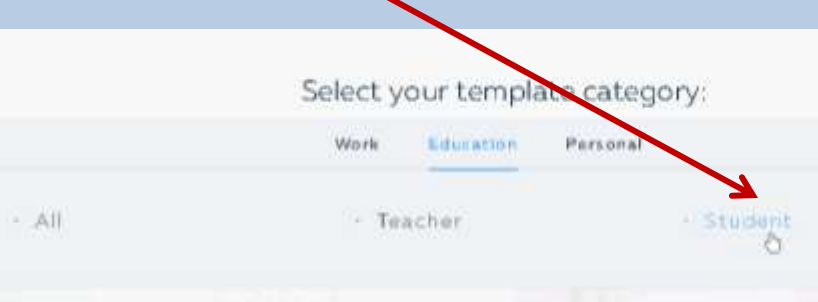

# Click Use on the 5 Facts

**5.** Edit the Powtoon Title:

About play

Q: A C

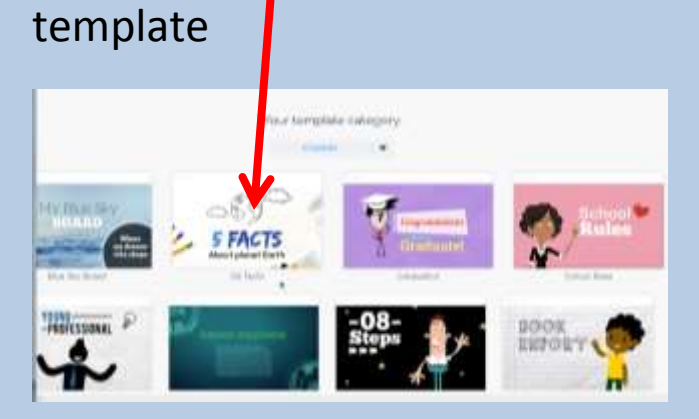

It should say 5 Facts about (your name)

7. Click the play current slide button

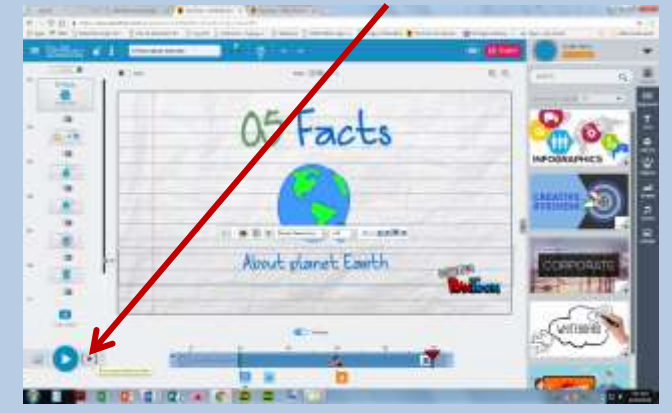

### 8. Find the text *plant earth* and replace

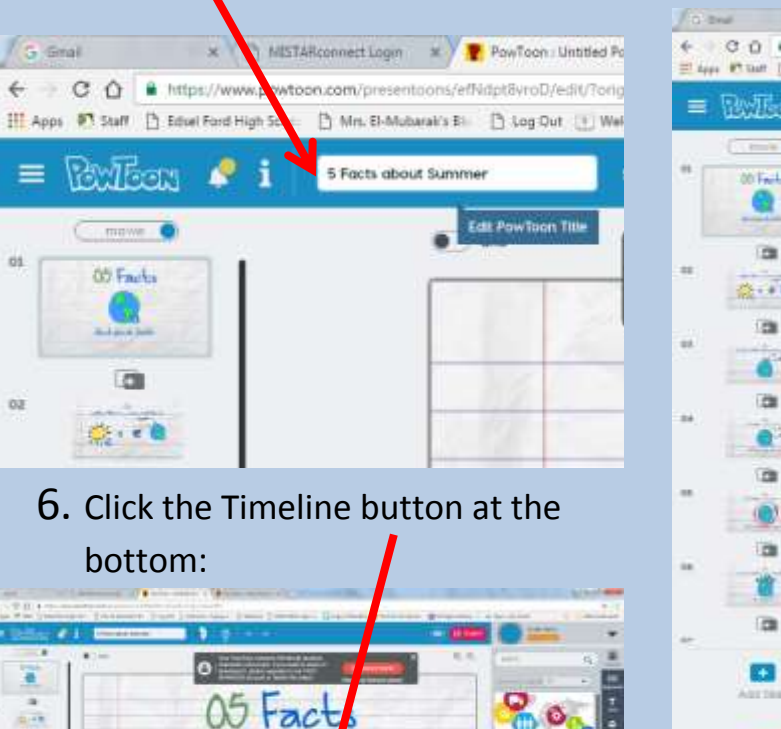

#### with your name

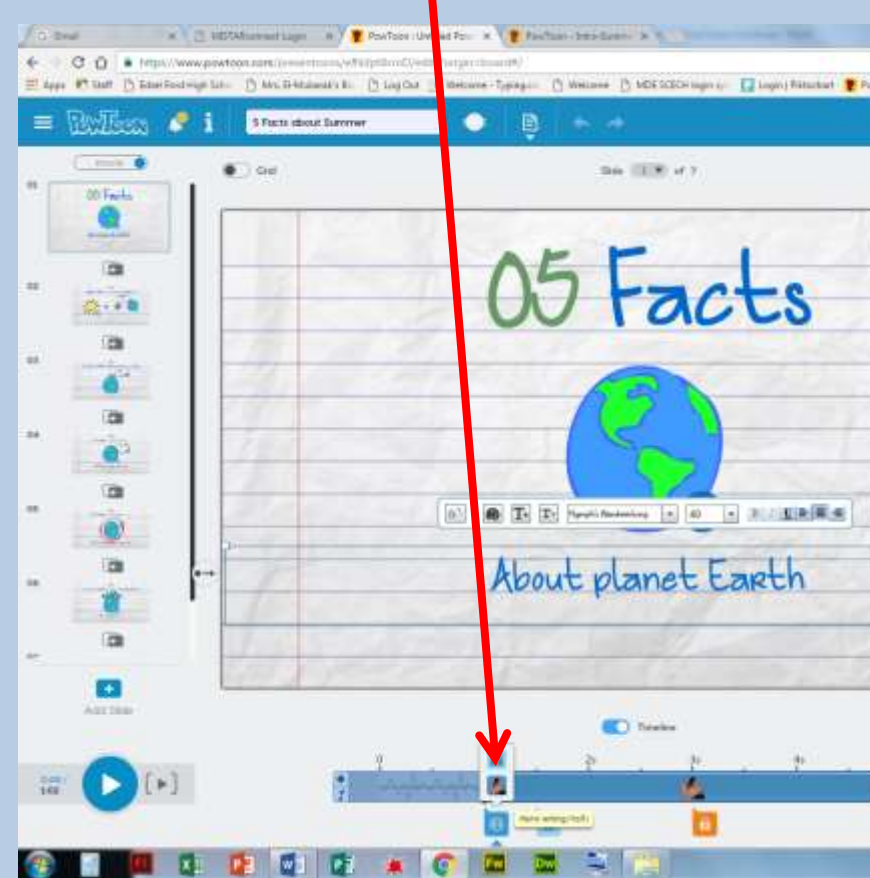

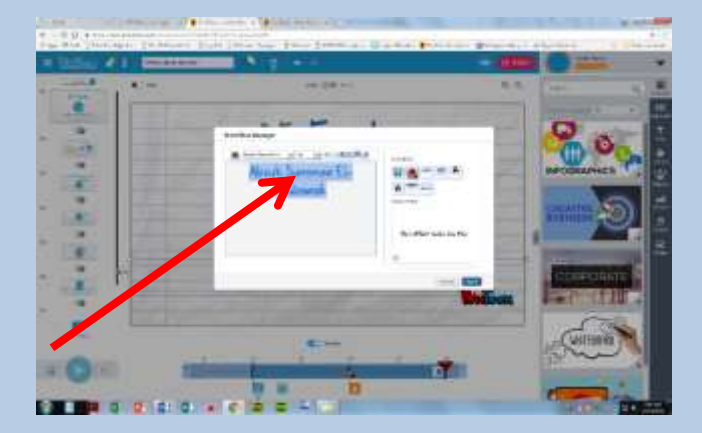

Click the play current slide again

9. Now **SWAP** the image of the globe with a character that represents you

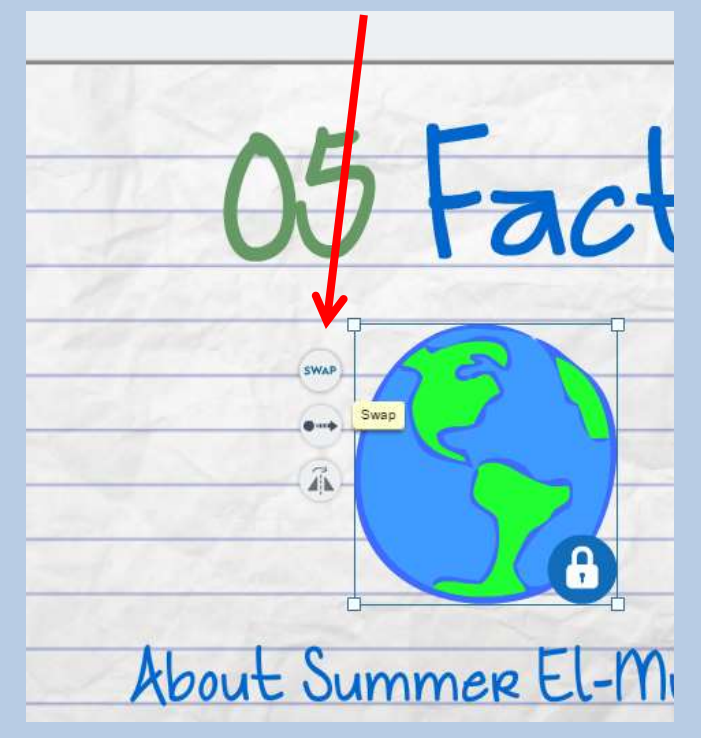

Click the play current slide button again

Make sure you are saving periodically